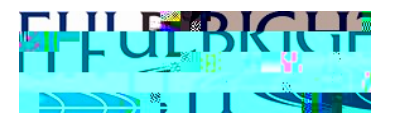

## Fulbright Specialist ProgramHost Institution Application Instructions

Thank you for your interest in submitting a project for Fulbright Specialist Program. These instructions are intended to guide you through the full online application to beginning an application for the Fulbright Specialist Programospective host institutions must contatheir local Fulbright Commission or U.S. Embafory country-specific requirements regarding application deadlines, selection procedures, and eligibility

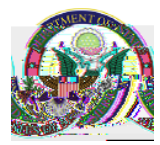

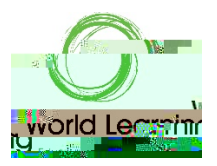

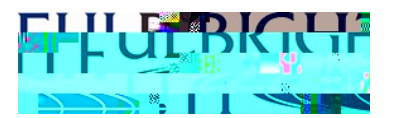

 Please note that the majority of approved projects are not Multiit, and project proposals should provide a strong justification for why more than one visit is necessary to achieve project outcomes.

Program Costsin general, host institutions should be prepared to provide the Specialist with lodging, meals, and icountry transportation, either through monetary or-kind contributions, throughout their full stay in country. However, if your institution is unable to cover these costs, in certain countries, there may be limited funding available to support these expenses. Please contact your Fulbright Commission or U.S. Embassy for more information.

## Before you begi:

Prior to submitting a project proposal fonte first time, you must request user account by clicking "New User" on the online application site https://worldlearninggmmunity.force.com/FSPHost/

| Login    |                             |   |
|----------|-----------------------------|---|
| Username |                             |   |
| Password |                             |   |
|          |                             |   |
| er?      | Forgot Your Password? New U | 5 |
|          |                             |   |

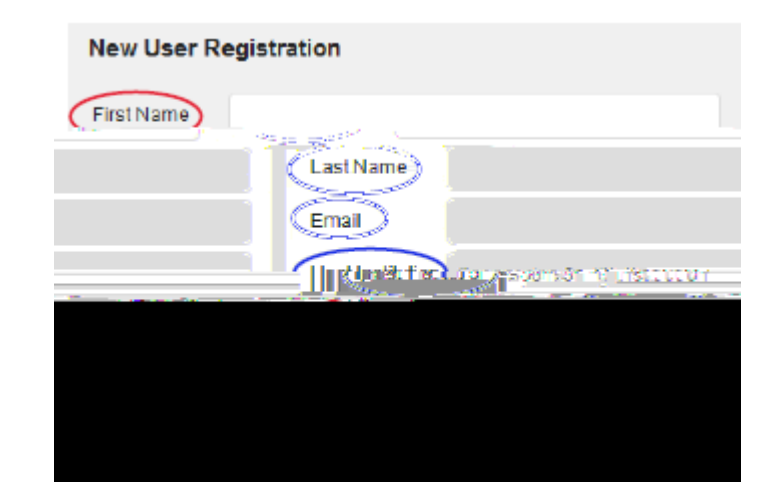

In this request please **sp**ly the following information:

- x First and last name
- x Email address
- x Host Institution name
  - o To insert an accurate name for yous start typing the name of the institution to see ifyour institution is in our database.
  - o If you do not see your institution's name the auto-generated list, you will need to register your institution by clicking the link that says 'Click Here'.
  - o To create a newnistitution you will need the following information: Nameof Institution, Phone Number, Type of Institutionand Institution's Street Address, City, State/Province, Zip/Postal Code and Country.

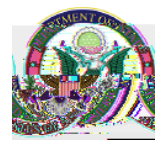

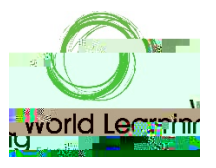

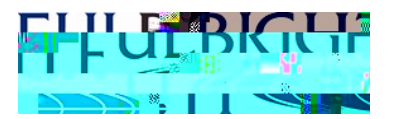

x An email will be sent informing you that your account has been created. At theis tim proceed to the link provided in your email and you will be able to create your own password. Please note that your username will be provided in this email. Your username is not your email address? our password must be at least 8 characters long and hanviex of letters, numbers and at least one of these special characters:-<u>1</u>#\$9%>.

## Starting a Project Proposal Application:

- x Proceed to the online application site <u>attps://worldlearning-</u> <u>community.force.com/FSPHo</u>sa/hd use your new username and password provided in the email from World Learning to log into the Home Page.
- x We recommend that you bookmark this page so that you may return to the application at a later time.

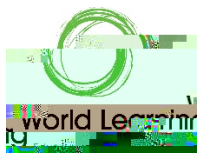

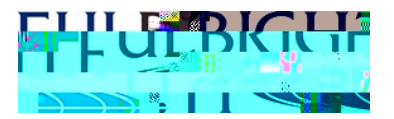

- x Seach Projects In this tab, you can view all of your projects under the current fiscal year. The U.S. Government fiscalay runs from October<sup>st</sup> September 30. For example, Fiscal Year 2017 is October 1, 2016 to September 20307,
- x Resourcestn this tab, you will find a copy of thisguide to assist you in the project proposal submission pocess.

## Navigating the Project Proposal Application:

x To start a project proposal, under the Home tab, scroll down to Projects and click "New Proposal" in the Draft Proposals section.

The application consists of the

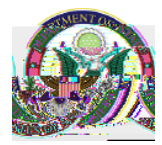

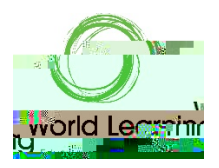

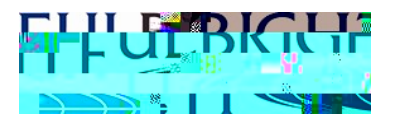

x You do not need to completo2.6 (he)-16applicat1.9 (n (c)2.1i.2 (pl)0.9 (i)0.9 (i)0.8 (cng ( yo).)to)-T respective tabs at the top of the page.

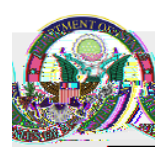

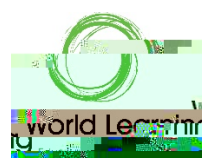

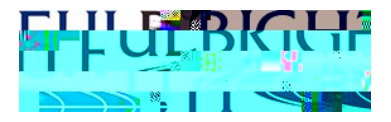

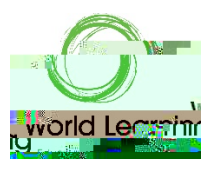

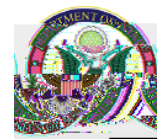

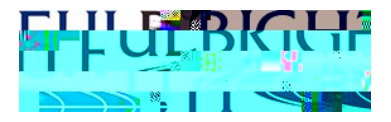

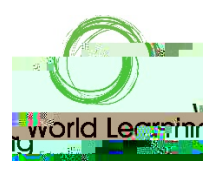

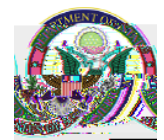